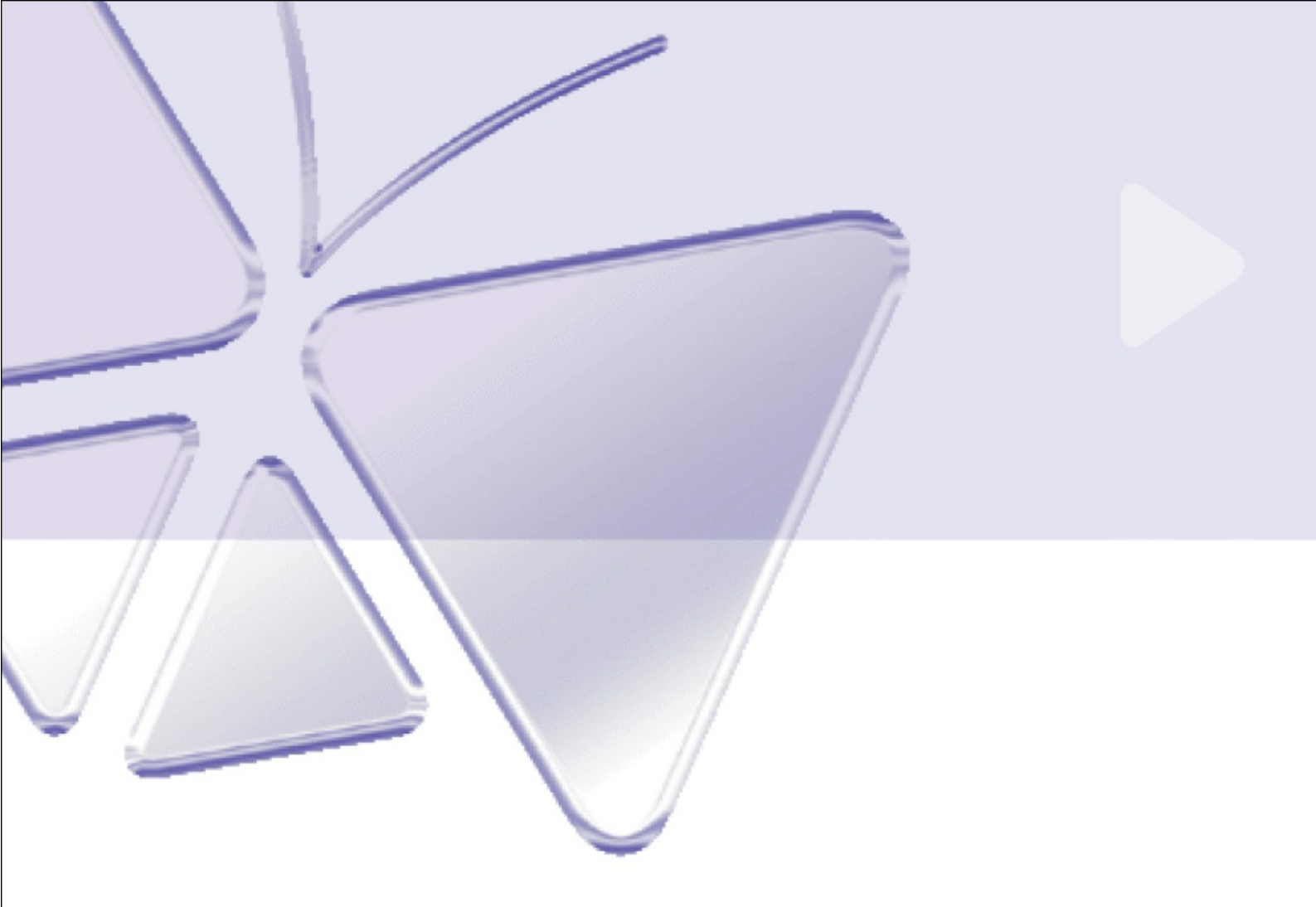

# Zewnętrzna wytrzymała kopuła IP

# (z DC 12V / PoE / AC24V) CAM-7300 series Ver. 061030 Szybki przewodnik instalacji

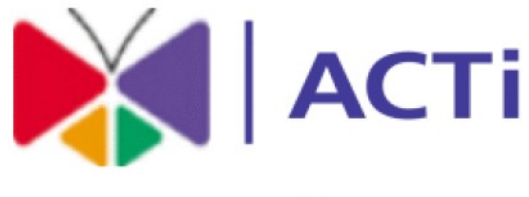

# www.acti.com

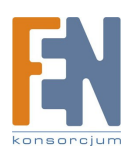

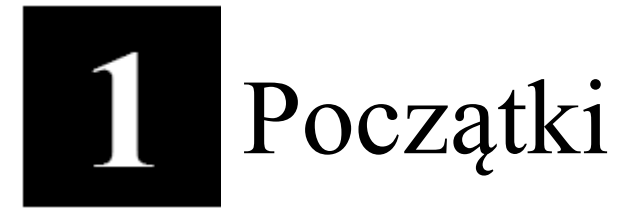

# 1.1 ZAWARTOŚĆ OPAKOWANIA

CAM-7300 series (DC12V / PoE / AC24V)

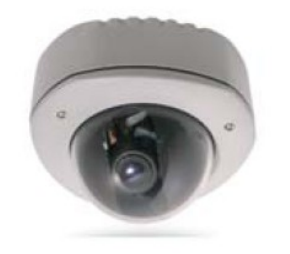

CD produktu

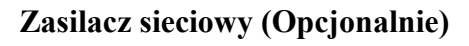

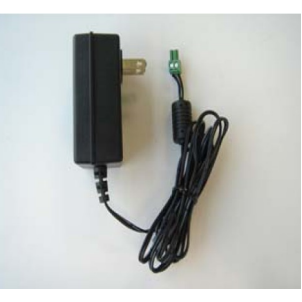

Blok przyłączy zasilania

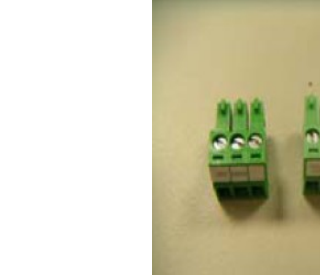

## Akcesoria

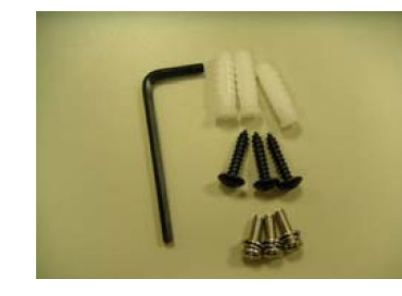

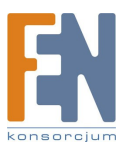

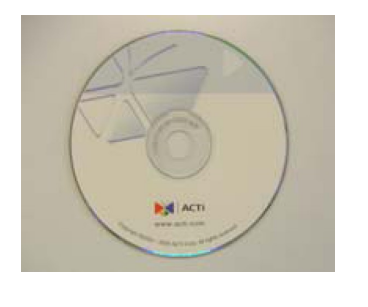

## Karta gwarancyjna

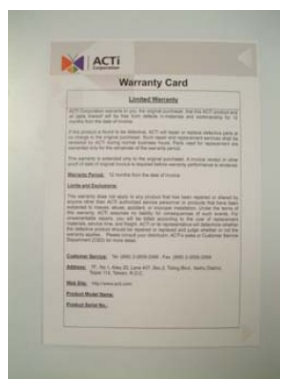

## **1.2 OPIS TECHNICZNY**

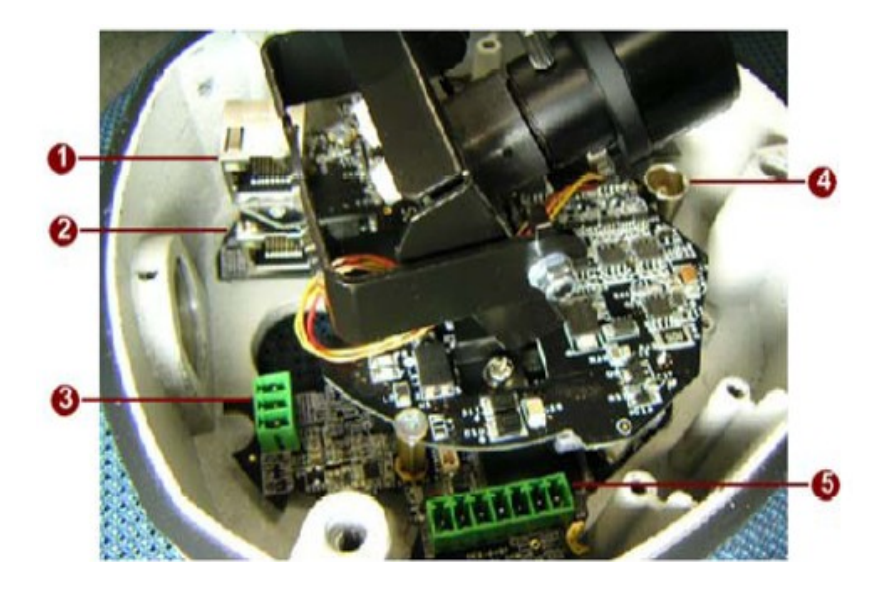

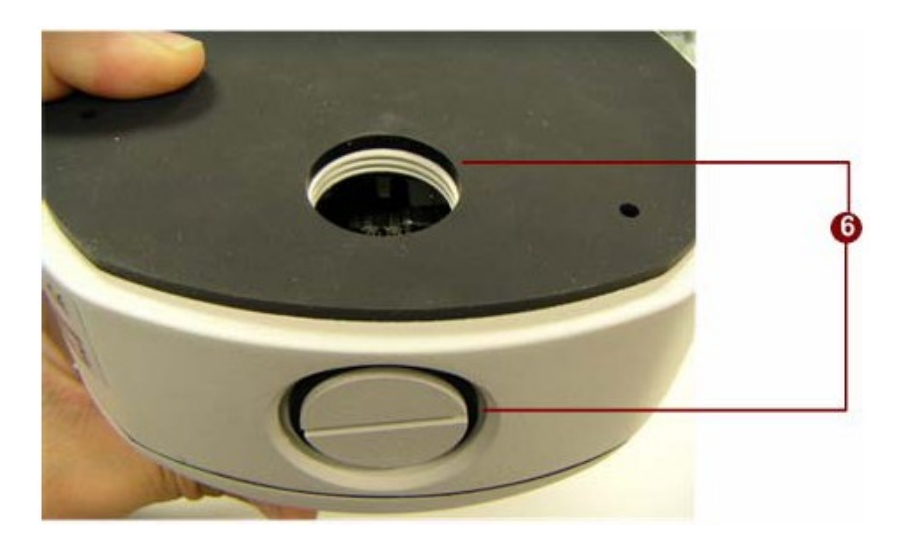

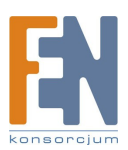

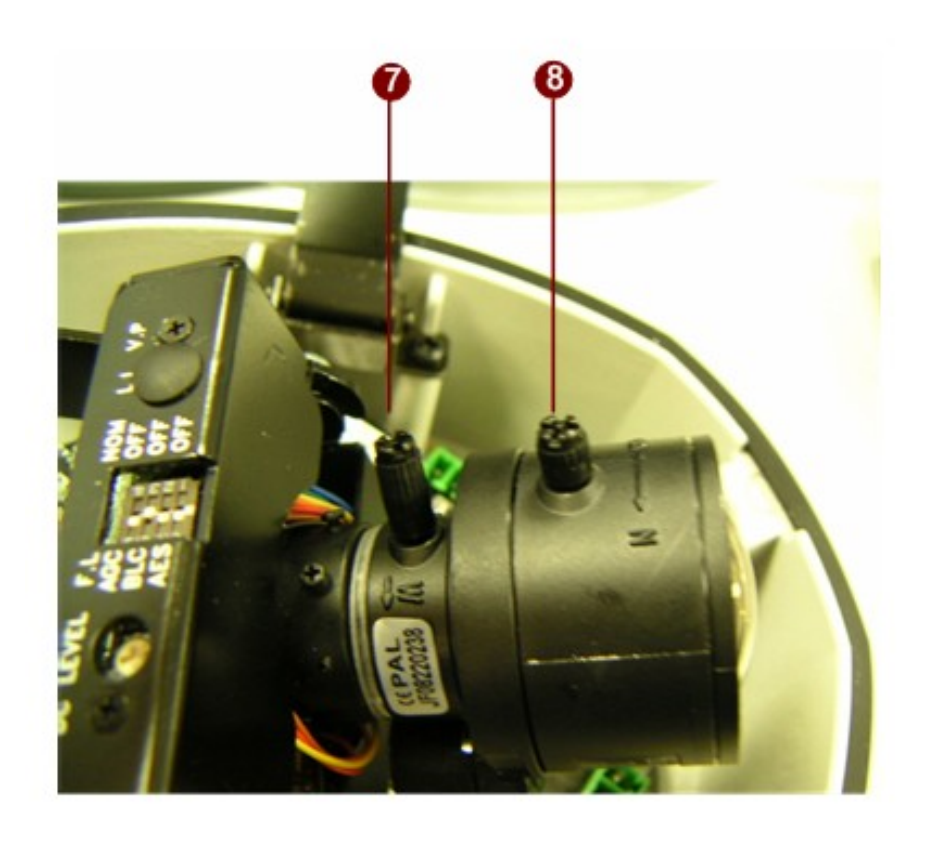

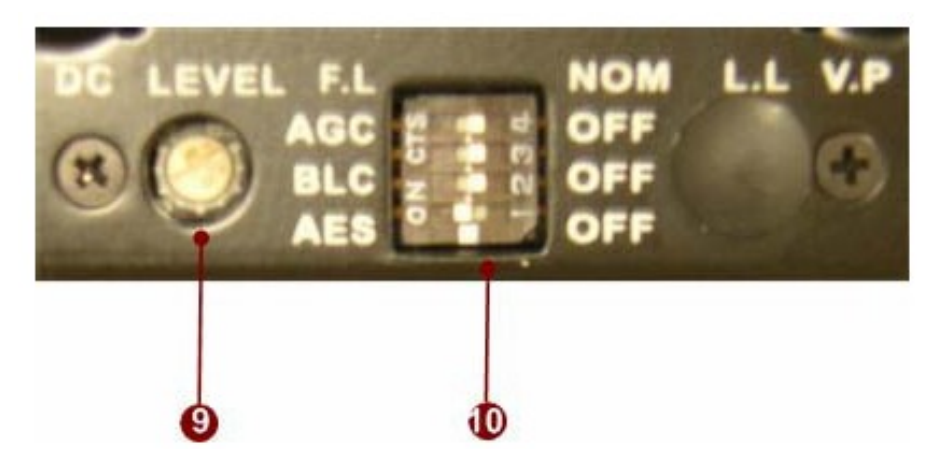

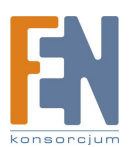

Importer i dystrybutor: Konsorcjum FEN Sp. z o.o., ul. Dąbrowskiego 273A, 60-406 Poznań,

e-mail: sales@fen.pl; www.fen.pl

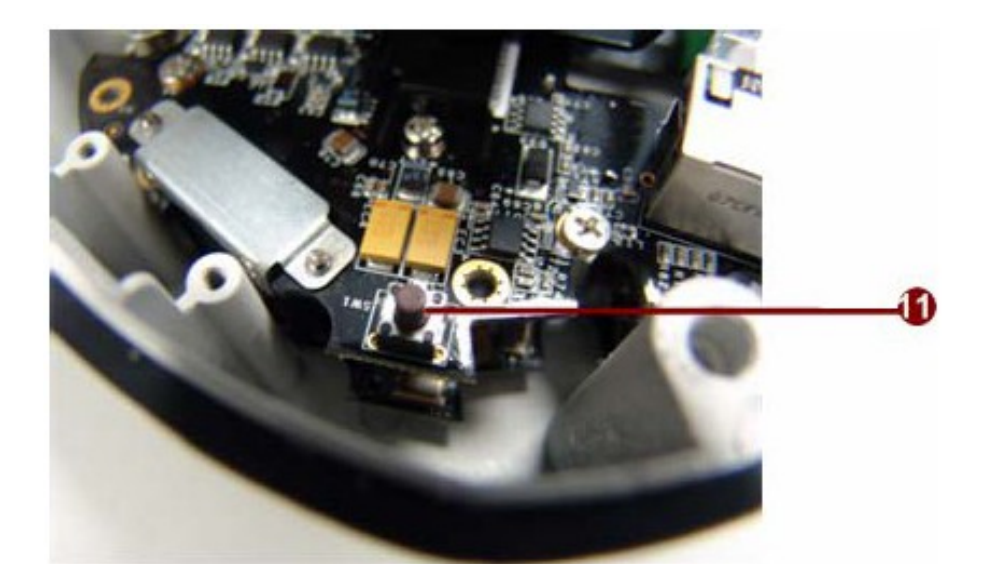

## 1. <u>LAN</u>

Kamera IP łączy się z siecią LAN poprzez standardowe złącze RJ45. Wspomagając NWAY, to urządzeni IP może automatycznie wykryć szybkość lokalnego segmentu sieci (10Base-T/100Base-TX Ethernet).

## 2. <u>WAN</u>

Kamera IP łączy się z siecią WAN poprzez standardowe złącze RJ45. Wspomagając NWAY, to urządzeni IP może automatycznie wykryć szybkość lokalnego segmentu sieci (10Base-T/100Base-TX Ethernet).

## 3. Wejście zasilania

Jeżeli twoje wejście zasilania to DC12V. Postępuj zgodnie z opisem na wtyczce aby podłączyć zasilanie.

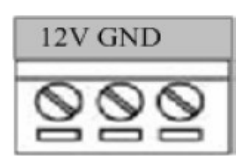

| PIN | NAZWA | OPIS                  |
|-----|-------|-----------------------|
| 1   | 12V   | Wejście zasilania 12V |
| 2   | GND   | Pin uziemienia        |

Jeżeli twoje wejście zasilania to AC24V. Postępuj zgodnie z opisem na wtyczce aby podłączyć zasilanie.

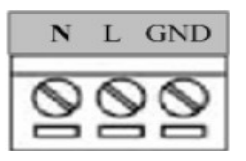

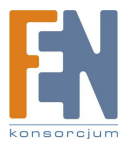

| PIN | NAZWA | OPIS                 |
|-----|-------|----------------------|
| 1   | N     | Waićaja zagilanja AC |
| 2   | L     | wejscie zasnania AC  |
| 3   | GND   | Uziemienie           |

## 4. Analogowe wyjście video

Zewnętrzna, wytrzymała kopuła IP posiada jednokanałowe pojedyncze wyjście video

## 5. Cyfrowe wejścia/wyjścia

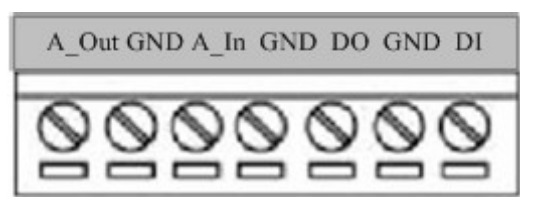

| PIN | NAZWA | OPIS            |
|-----|-------|-----------------|
| 1   | A_Out | Wyjście audio   |
| 2   | GND   | Pin uziemienia  |
| 3   | A_In  | Wejście audio   |
| 4   | GND   | Pin uziemienia  |
| 5   | DO    | Wyjście cyfrowe |
| 6   | GND   | Pin uziemienia  |
| 7   | DI    | Wejście cyfrowe |

DI: Aby wzbudzić logiczny poziom 0: 0~0.4V; Normalny logiczny poziom 1: 3.3~30V

DO: Aby wzbudzić logiczny poziom 0: 0.1~0.6V; Normalny logiczny poziom 1: 2.4~5V

## 6. Otwór na przewody

Te otwory są używane do poprowadzenia przez nie kabli

## 7. Drażek zoom

Przesuń ten drążek aby dopasować zoom optyczny. Po dopasowaniu obróć go zgodnie ze wskazówkami zegara aby zablokować.

## 8. Drażek ostrości

Przesuń ten drążek aby dopasować ostrość. Po dopasowaniu obróć go zgodnie ze wskazówkami zegara aby zablokować.

## 9. Dopasowanie poziomu DC video

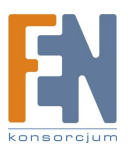

Obracając dopasujesz ogólne oświetlenie dla tej kamery.

| Pozycja | Opis                              | Włączone  | Wyłączone |
|---------|-----------------------------------|-----------|-----------|
| AES     | Tryb migawki Auto Electric        | Domyślnie |           |
| BLC     | Kompensacja tylnego oświetlenia   |           | Domyślnie |
| AGC     | Automatyczna kontrola wzmocnienia | Domyślnie |           |
| F.L.    | Flickerless                       | Domyślnie |           |

## 10. Przełącznik DIP funkcji CCD

## 11. Przycisk Reset

Krok 1: Wyłącz urządzenia IP poprzez odłączenie kabla zasilającego.

**Krok 2:** Naciśnij i przytrzymaj przycisk Reset. Podłącz ponownie kabel zasilający trzymając ciągle przycisk Reset.

**Krok 3:** Przytrzymaj przycisk Reset jeszcze przez około 6 sekund, puść przycisk Reset. Jednostka uruchomi się z domyślnymi ustawieniami fabrycznymi.

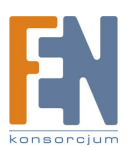

## 1.3 Procedura instalacji

Są trzy sposoby instalacji tej serii zewnętrznych, mocnych kopuł.

|                                | Montaż do<br>powierzchni | Montaż do<br>podwieszanego sufitu | Montaż do ściany |
|--------------------------------|--------------------------|-----------------------------------|------------------|
| Zdjęcie                        | · (***)                  |                                   |                  |
| Wymagana<br>dodatkowa<br>ramka |                          | x                                 | X                |

Procedura montażu może być podzielona na dwie części

- 1. Podłączenie zewnętrznej, wytrzymałej kopuły IP
- 2. Montaż zewnętrznej, wytrzymałej kopuły IP

## 1.3.1 Podłącz zewnętrzną, wytrzymałą kopułę IP

## 1.3.1.1 Zdejmij osłonę

Usuń osłonę kopuły przy użyciu klucza imbusowego dołączonego w opakowaniu z akcesoriami.

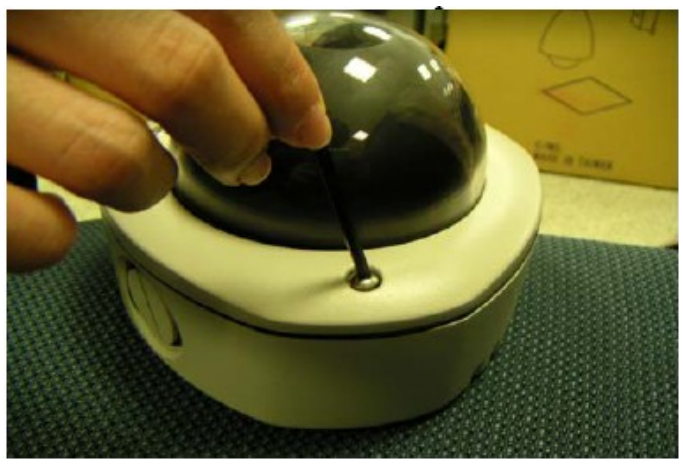

## 1.3.1.2 Włóż kable

Są dwa otwory na okablowanie, jeden jest na spodzie kopuły, a drugi znajduje się ze strony przyłącza kopuły. Usuń przyłącze jeżeli chcesz aby kable przechodziły przez otwór z tej strony kopuły.

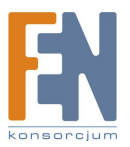

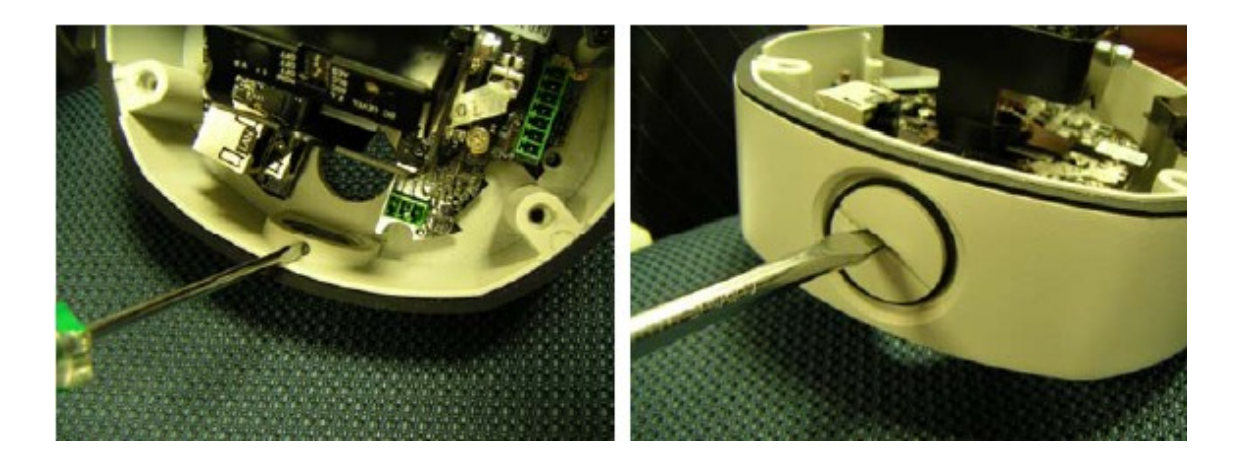

## 1.3.1.3 Podłącz kable do gniazd

Podążaj za instrukcjami w rozdziale drugim: Opis techniczny, aby połączyć kable z odpowiednimi gniazdami.

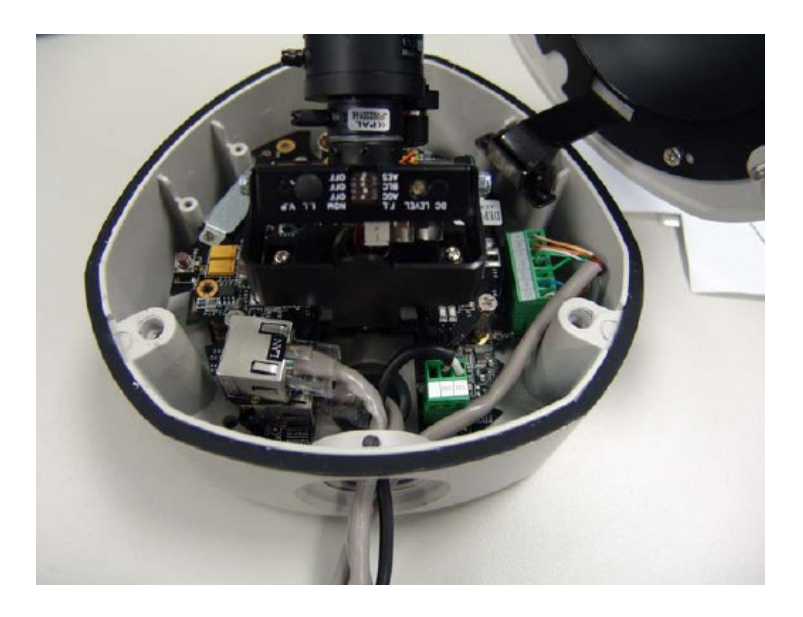

## 1.3.1.4 Opis diod LED

W tym systemie są trzy diody. Są wskaźnikami odpowiednio zasilania, wiatraka i grzejnika. Zależnie od temperatury pracy, inna dioda będzie się świecić dla innych sytuacji.

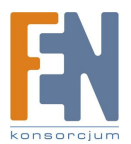

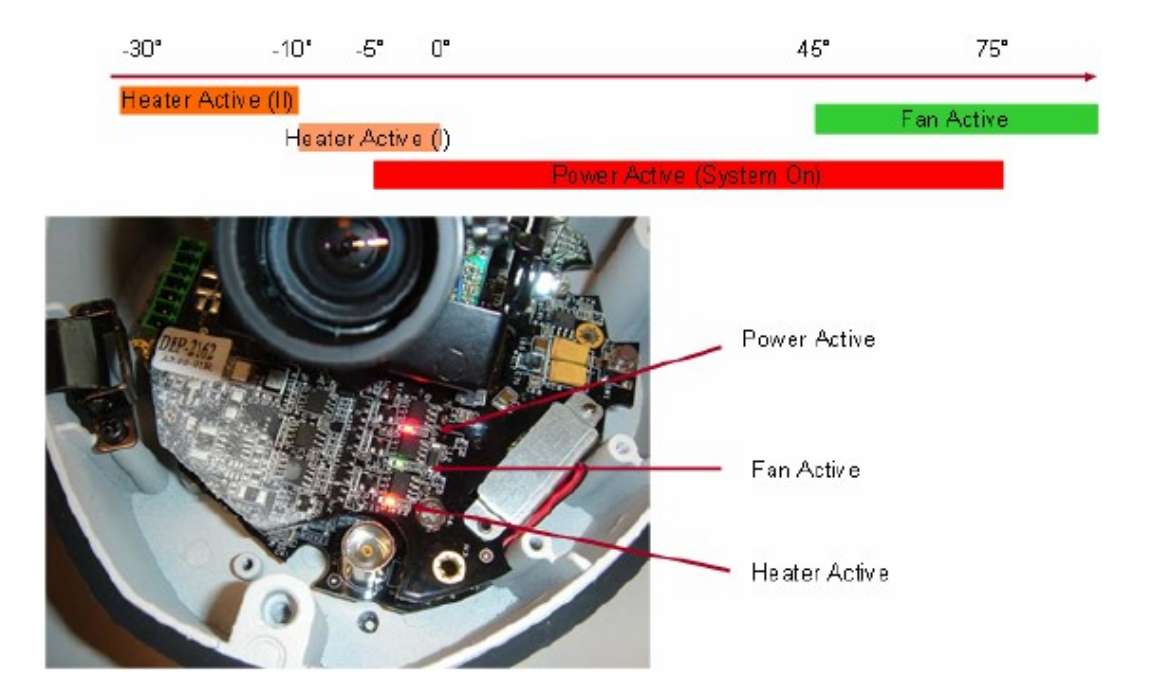

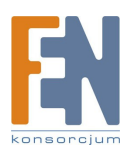

1.4 Montaż zewnętrznej, wytrzymałej kopuły IP na suficie.

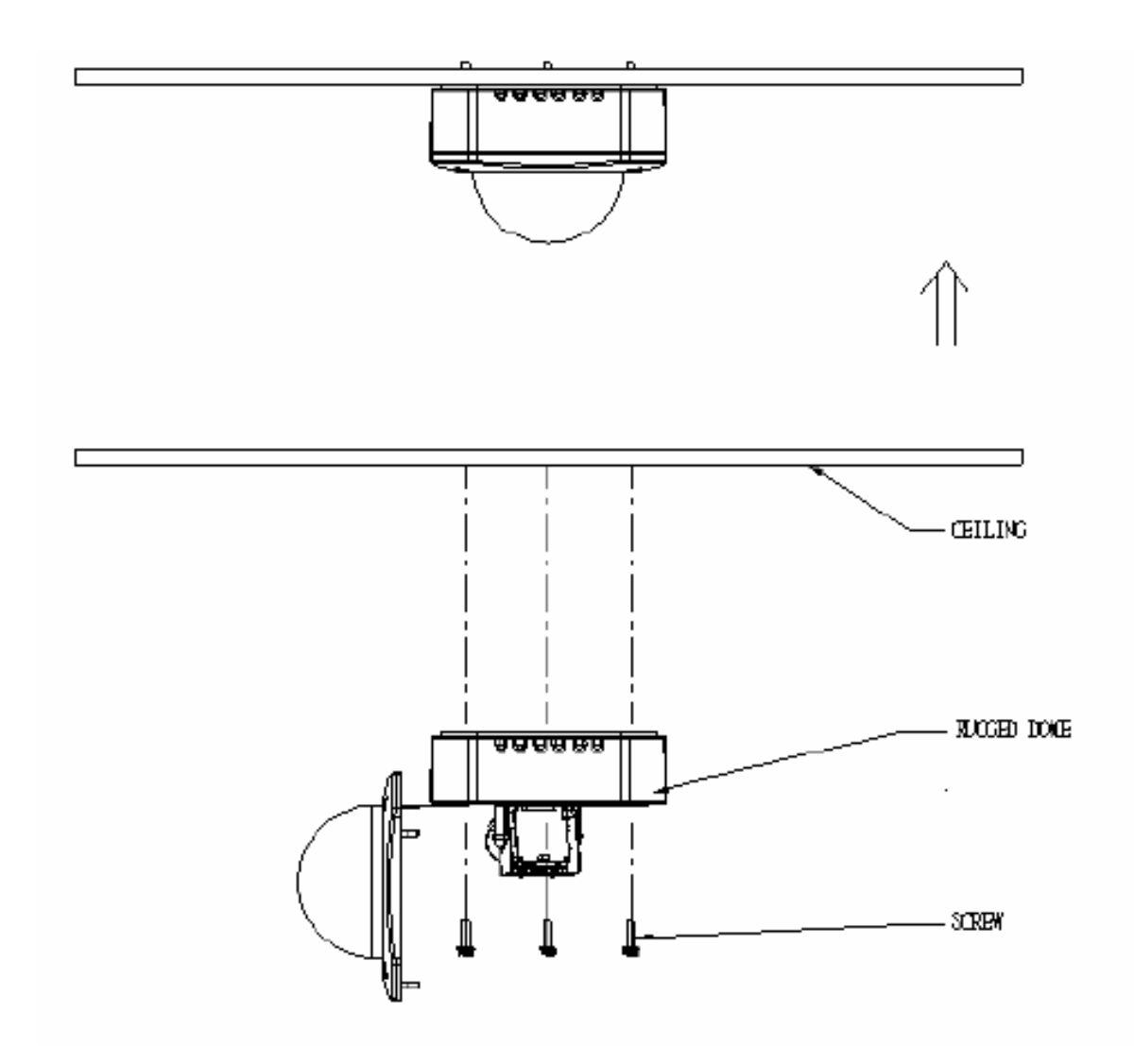

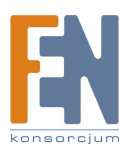

1.5 Montaż zewnętrznej, wytrzymałej kopuły IP na podwieszanym suficie.

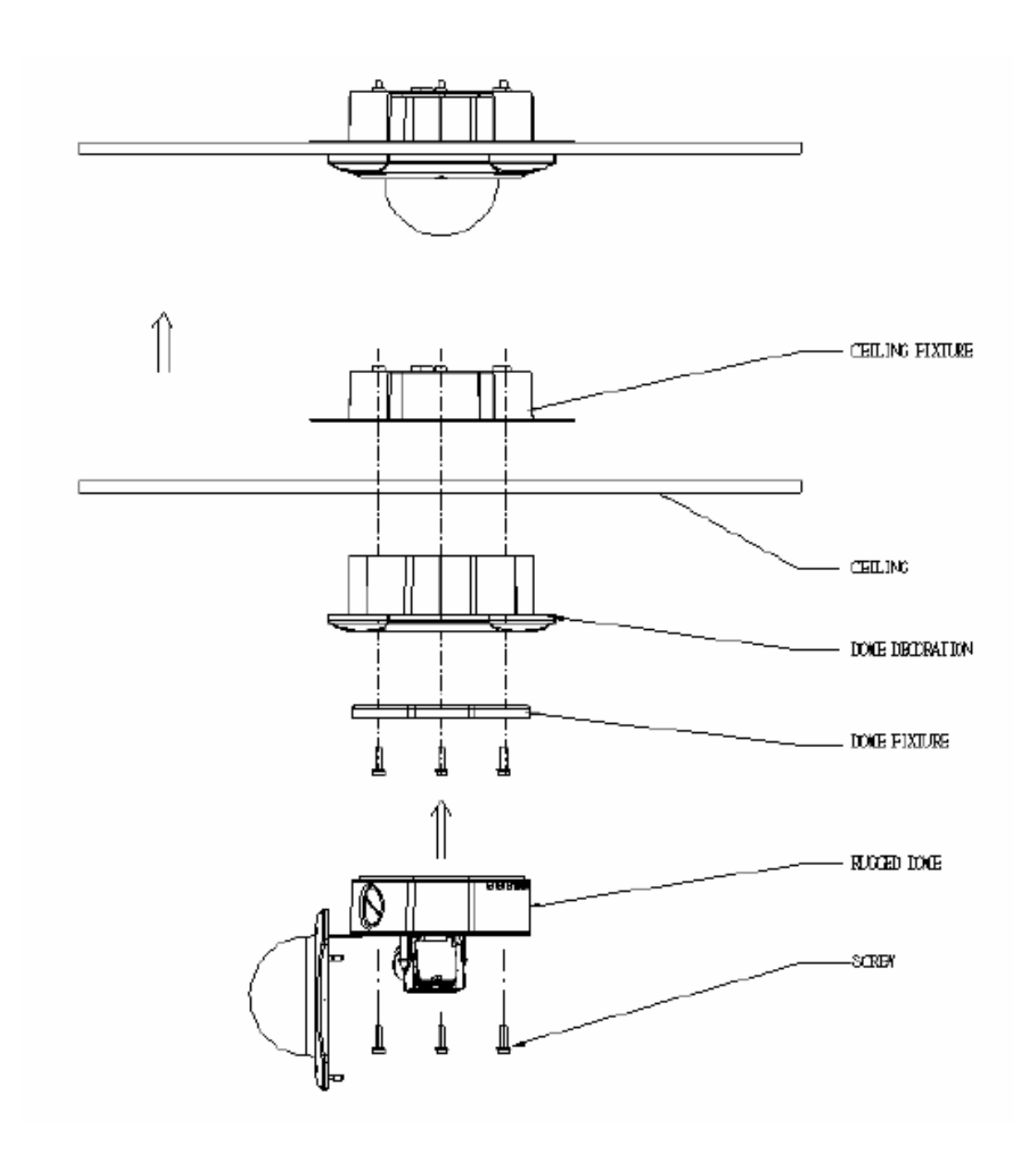

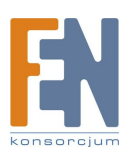

# 1.6 Montaż zewnętrznej, wytrzymałej kopuły IP na ścianie

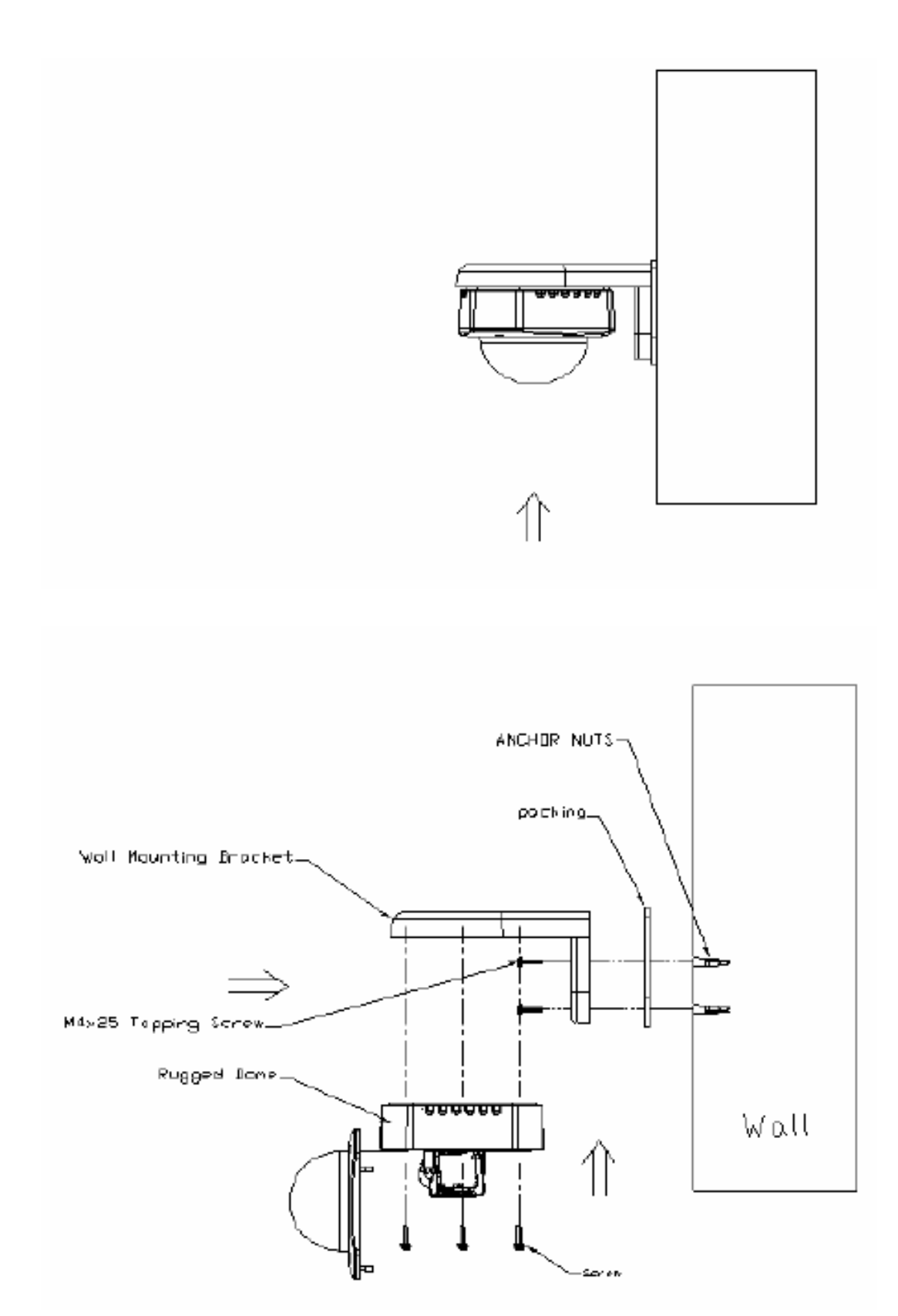

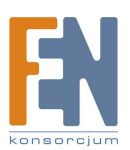

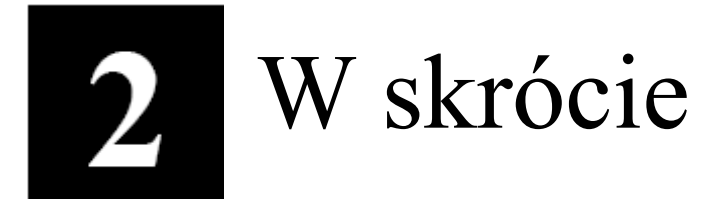

Ta sekcja przeprowadzi Cię pokrótce poprzez obsługę urządzenia.

## 2.1 Konfiguracja urządzenia

## 2.1.1 Środowisko sieciowe

Domyślnym adresem ip urządzenia jest 192.168.0.100. Przed przystąpieniem do dalszej obsługi należy upewnić się czy urządzenie oraz komputer PC należą do tego samego segmentu sieciowego.

| eneral                                                                                                    | 1                                                                                                    | Drogra ustavija postapujaca                                                                                                    |
|----------------------------------------------------------------------------------------------------|----------------------------------------------------------------------------------------------------|----------------------------------------------------------------------------------------------------|
| You can get IP settings assigned automatica<br>this capability. Otherwise, you need to ask yo<br>the appropriate IP settings.<br>© Obtain an IP address automatically<br>© Use the following IP address:<br>IP address:<br>IP address:<br>Subnet mask:<br>Default gateway: | Ily if your network supports<br>our network administrator for<br>2 . 168 . 0 . 101<br>5 . 255 . 255 . 0 | Adres IP: 192.168.0.xxx<br>Adres podsieci: 255.255.255.0<br>(Uwaga: xxx powinno być wartością z<br>zakresu 1-254, z wykluczeniem wartoś<br>100) |
| C Obtain DNS server address automatics                                                                                                    | ally.                                                                                                   |                                                                                                    |
| <ul> <li>Use the following DNS server address</li> </ul>                                                                                                    | ¢5.                                                                                                    |                                                                                                    |
| Preferred DNS server:                                                                                                    | a a a                                                                                                   |                                                                                                    |
|                                                                                                    |                                                                                                    |                                                                                                    |

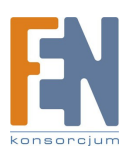

#### 2.1.2 Otwórz przeglądarkę internetową ze wskazanym adresem IP

| 🗿 Web Configurator - Video Manager : Version ACTi D1 v2.0 - b | Microsoft Internet Explorer     | × |
|---------------------------------------------------------------|---------------------------------|---|
| 檔案(E) 編輯(E) 檢視(Y) 我的最愛(A) 工具(I) 說明(H)                         | 4                               |   |
| 🌍 上一頁 🔹 🐑 🕐 上一頁 🔹 🌍 🔎 搜尋 🌟 我的最                                | * 🚱 🍛 - 🎍 🔟 - 🔜 鑬 🦓             |   |
| 網址(D) http://192.168.0.100                                    | ✓ ● 移至 連結 ※ ⑤ Snaglt 営          |   |
|                                                               | Configurator                    | ~ |
| Сан                                                           | mera-1                          |   |
| <sup>_0</sup> ∽⊖ Login                                        |                                 |   |
| Accour<br>Passwor                                             | nt                              |   |
| Languag                                                       | e English                       |   |
|                                                               | Login Reset                     |   |
| Copyright@2003-2005 ACTi                                      | Corporation All Rights Reserved | Y |
| 🕘 完成                                                          | 🔮 網際網路                          |   |

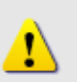

#### UWAGA!

Jeśli posiadasz wcześniejszą niż IE6 wersję przeglądarki Internet Explorer zaleca się pobranie wersji IE6.

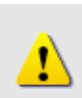

## UWAGA!

Domyślnym adresem IP tego urządzenia jest 192.168.0.100

## 2.1.3 Zaloguj się przy użyciu domyślnego loginu i hasła konta administratora

| АСТІ | Web Configurator                                        | -o <sup>c</sup> |
|------|---------------------------------------------------------|-----------------|
|      | Camera-1                                                |                 |
|      | °∽⊖ Login                                               | 1               |
|      | Account Admin                                           |                 |
|      | Password •••••                                          |                 |
|      | Language English 💌                                      |                 |
|      | Login Reset                                             |                 |
|      |                                                         |                 |
| C    | opyright@2003-2004 ACTI Corporation All Rights Reserved |                 |

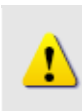

UWAGA! Domyślnie konto administratora zostało ustawione na: login: Admin hasło: 123456 Kliknij przycisk "Login" celem zalogowania.

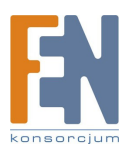

#### 2.1.4 Podgląd obrazu

|                    | ines configurator                       | ð |
|--------------------|-----------------------------------------|---|
|                    | Camera-1                                |   |
| >> Video Display   |                                         |   |
| >> Host Setting    |                                         |   |
| >> WAN Setting     |                                         |   |
| >> Date Setting    |                                         |   |
| >> Video Setting   |                                         |   |
| >> Event Setting   |                                         |   |
| >> Video Adjust    |                                         |   |
| >> User Account    |                                         |   |
| >> System Info     |                                         |   |
| >> Firmware        |                                         |   |
| >> Factory Default |                                         |   |
| >> Save Reboot     |                                         |   |
| >> Logout          |                                         |   |
|                    | 1-1-1-0-000-0000-0-01-0-1-1-0-1-0-0-0-0 |   |

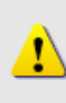

## UWAGA!

Upewnij się, że ustawienia typu połączenia sieciowego w twoim komputerze są ustalone na Auto Negotation, ponieważ zewnętrzna, wytrzymała kopuła IP wspiera standard MII. W innym przypadku możesz nie zobaczyć podglądu na żywo.

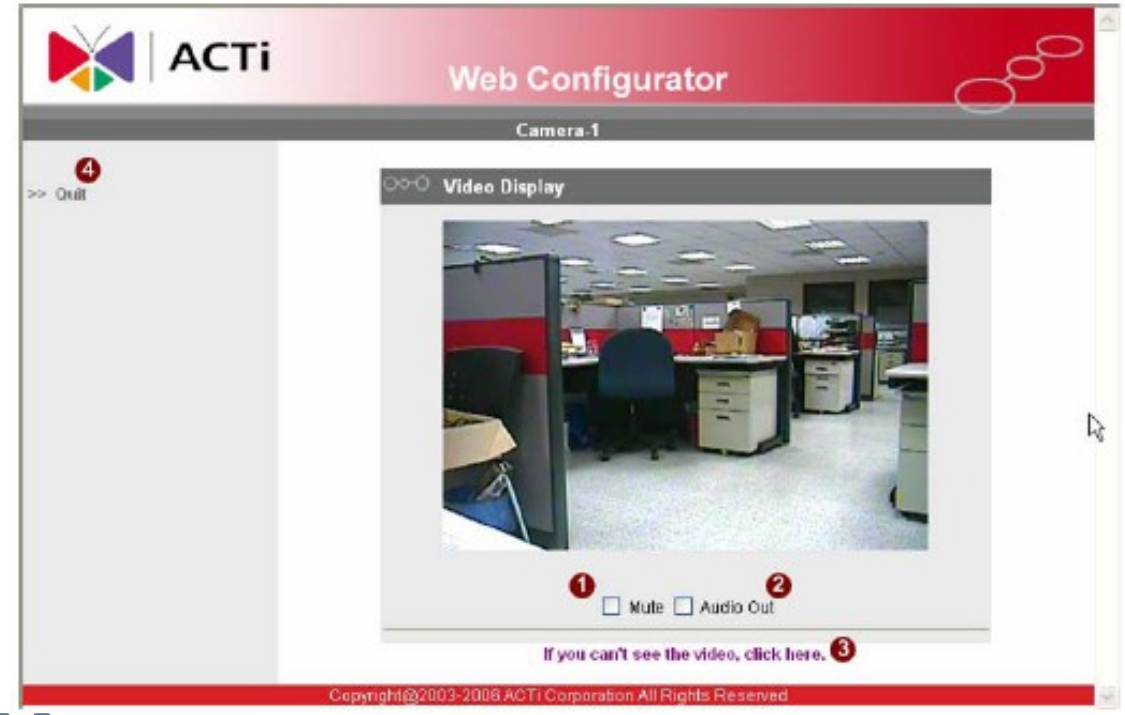

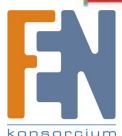

#### 2.1.5 Ustawianie nowego adresu IP

|                 | Web Configurator                |
|-----------------|---------------------------------|
|                 | Camera-1                        |
| Video Display   | ంం Hest Setting                 |
| Host Setting    | Host Name ACTI                  |
| WAN Setting     | Language English                |
| Date Setting    | 0                               |
| Video Setting   | Appry Heset                     |
| Event Setting   |                                 |
| Video Adjust    | ○○○ LAN Setting*                |
| User Account    | IP Address 192 , 168 , 0 , 100  |
| System Info     | Subnet Mask 255 255 255 0       |
| Fitmware        |                                 |
| Factory Default | Apply Reset                     |
| Save Reboot     |                                 |
| Logout          | ○○○ Network Link Speed & Duplex |
|                 | LAN Port Auto Detect            |

\*Adres IP: domyślnym adresem IP urządzenia jest 192.168.0.100. \*Maska podsieci : domyślną maską podsieci jest 255.255.255.0 \*Klinij przycisk "Apply"

# !

## UWAGA!

Sprawdź ze swoim MIS, czy twój komputer i zewnętrzna, wytrzymała kopuł a IP są w różnych sieciach VLAN, jeżeli tak podłącz do portu WAN.

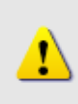

#### UWAGA!

Upewnij się, że w komputerze (kliencie) PC w ustawieniach połączenia sieciowego typ ustawiono na "Auto Negotiation". W przeciwnym przypadku obraz "na żywo" będzie niedostępny.

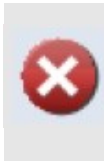

#### WAŻNE!

Po zmianie adresu IP należy go zapamiętać! Połączenie z urządzeniem jest ustanawiane na jego podstawie. Zgubienie lub zapomnienie ustawionego adresu IP uniemożliwi komunikację z urządzeniem.

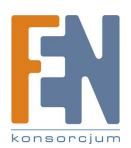

#### 2.1.6 Sprawdzanie domyślnych ustawień Video.

| АСТІ             | Web Configurator            | ~~~ |
|------------------|-----------------------------|-----|
|                  | Camera-1                    |     |
| >> Video Display | ୦∾୦ Streaming Type          |     |
| >> Host Setting  | Streaming Type Version V2.0 |     |
| >> WAN Setting   |                             |     |
| >> Date Setting  | Setting Reset               |     |

Typ strumienia [Version 1.0] – bez funkcji audio Typ strumienia [Version 2.0] – z funkcją audio

| Camera-1                     |
|------------------------------|
|                              |
| Version V1.0 - Video Setting |
| Camera Name Camera-1         |
| LAN Streaming TCP            |
| WAN Streaming TCP            |
| Multicast IP 228.5.6. 1      |
| Multicast TTL 255            |
| Analog Video NTSC            |
| Resolution N720x480          |
| Bitrate 1.2Mbps              |
| Frame Rate Mode Constant     |
|                              |

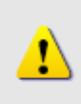

**UWAGA!** Upewnij się, że ustawienia wejścia TV (NTSC/PAL) spełniają Twoje wymogi, a następnie kliknij przycisk "Apply".

**2.1.7 Kliknij "Save Reboot"** by zapisać i zrestartować urządzenie z nowymi ustawieniami. Potrwa to około 30 sekund.

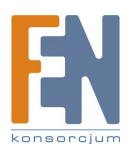